EDUROAM MISAFIR

1-) Bilgi İşlem Daire Başkanlığından kullanıcı adı ve şifre edininiz.

2-) Telefonunuzun kablosuz ağlarını açınız ve GUEST3 isimli ağa bağlanınız.

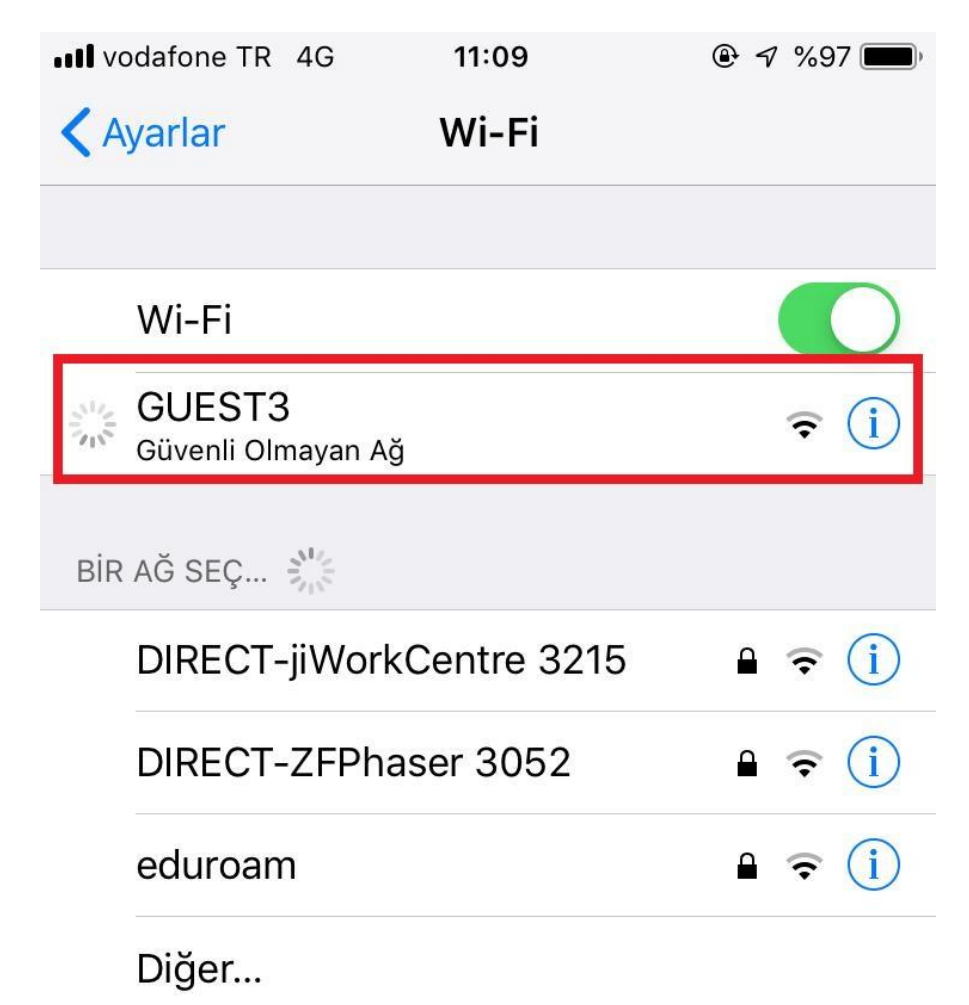

## Ağlara Katılmadan Sor

Bilinen ağlara otomatik olarak katılınır. Bilinen hiçbir ağ yoksa ağı elle seçmeniz gerekir. 3-)Bağlandıktan sonra karşınıza aşağıdaki gibi sunucu kimliği doğrulama uyarısı çıkacak. Sürdür 'ü tıklayın.

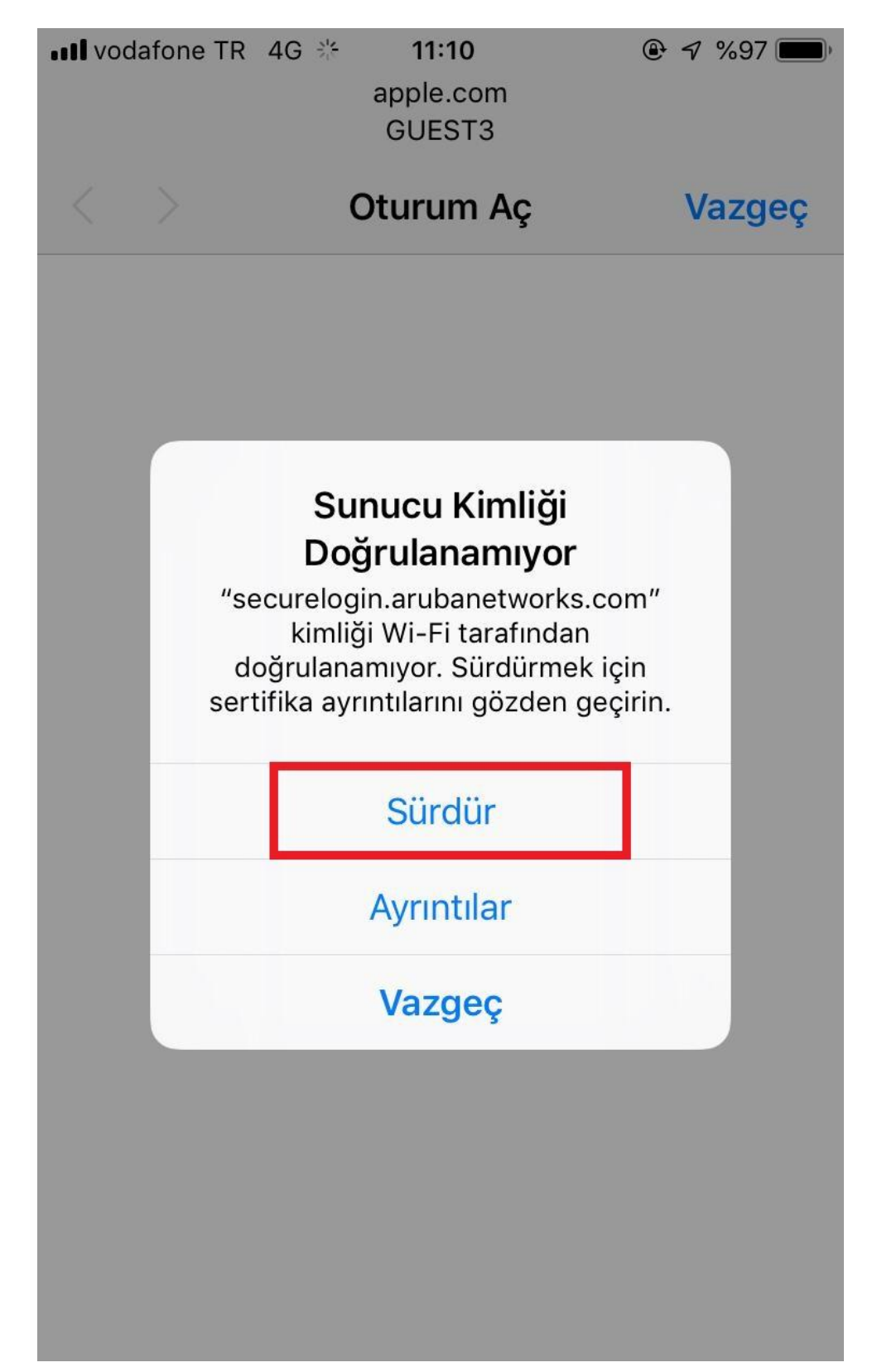

4-) Aşağıdaki gibi giriş sayfasına yönlendirileceksiniz. Kullanıcı adı ve şifre kısımlarına BİDB 'dan edindiğiniz kullanıcı adı ve şifreyi girin. Bağlantınız gerçekleştirilmiş olacaktır.

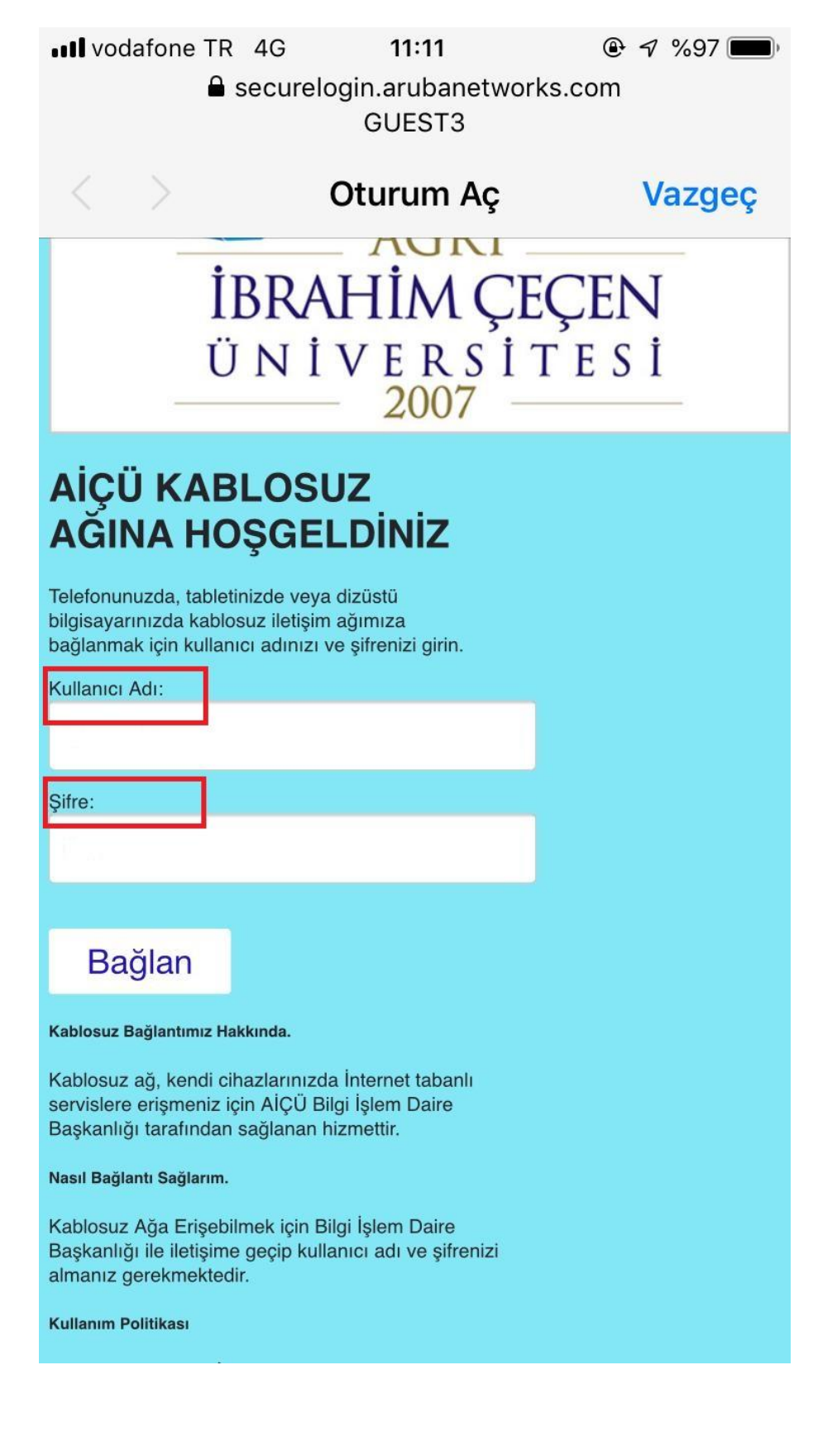

| 💵 vodafone TR 🗢           | 11:11                            | 🕑 🔊 %97 🗩              |
|---------------------------|----------------------------------|------------------------|
| <b>≜</b> sec              | curelogin.arubanetwork<br>GUEST3 | s.com                  |
| $\langle \rangle$         | Oturum Aç                        | Bitti                  |
| Authentication succes     | sful 😝 Başarılı Bağlantı B       | ilgisi                 |
| In 10 seconds you will be | e automatically redirected to    | http://www.apple.com/. |
| Click here to go there di | rectly.                          |                        |
|                           |                                  |                        |

Press control-d to bookmark this page.

logout